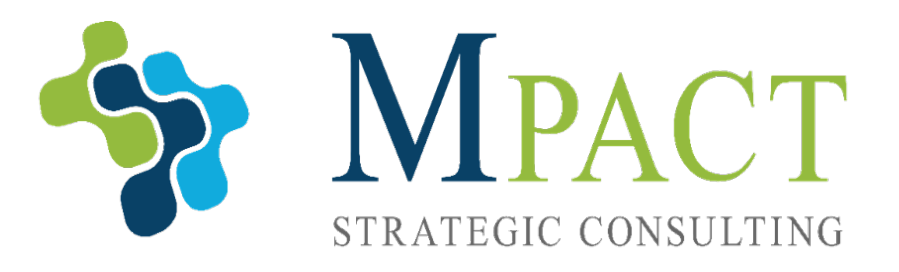

# CONCEPTOS BÁSICOS DE LA COMPUTADORA

NOVIEMBRE 23, 2021

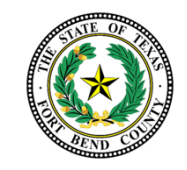

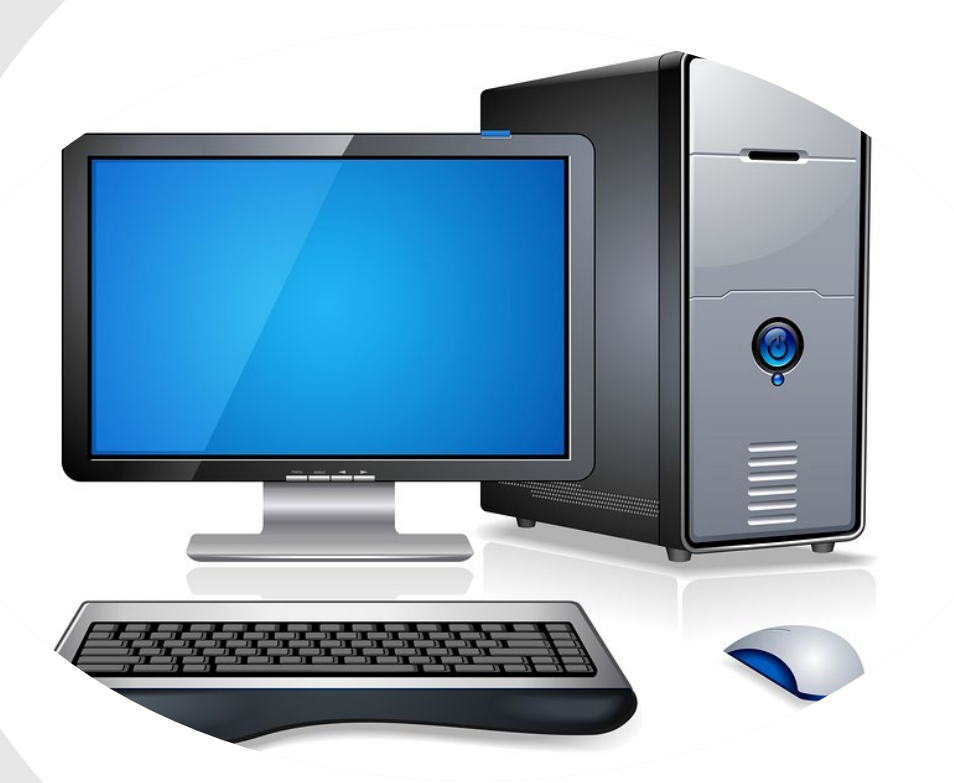

# **VISIÓN GENERAL**

- 1 INTRODUCCIÓN A LOS CONCEPTOS BÁSICOS DE LA COMPUTADORA
- 2 NAVEGANDO POR INTERNET
- 3 MANTENIMIENTO DEL EQUIPO
- 4 RECURSOS

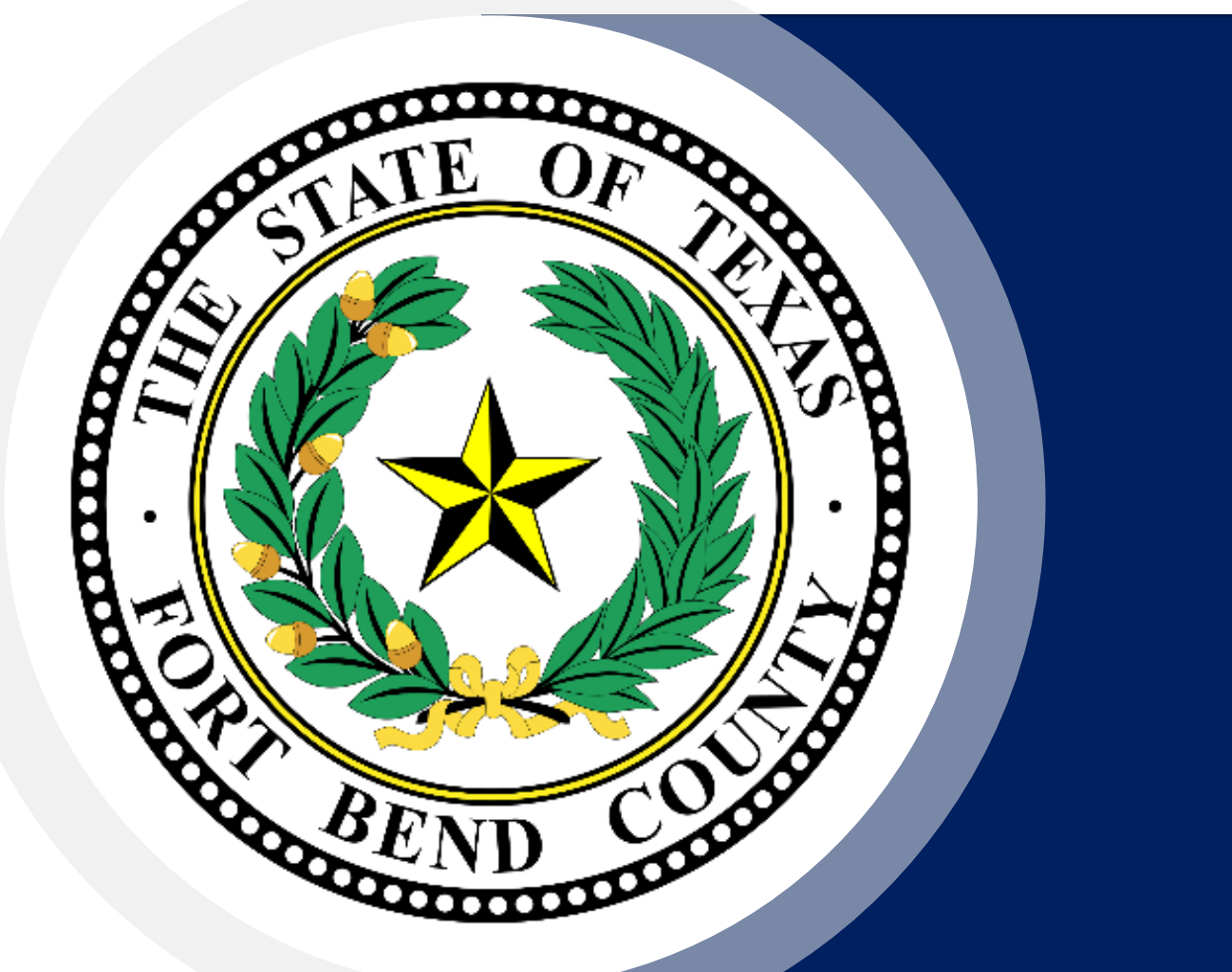

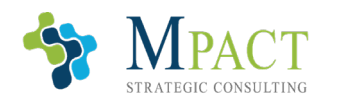

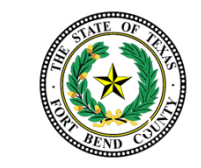

# INTRODUCCIÓN A LOS CONCEPTOS BÁSICOS DE LA COMPUTADORA

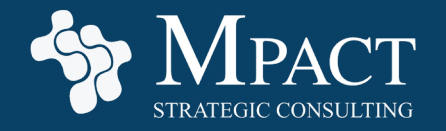

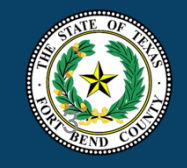

#### Introducción a los Conceptos Básicos de la Computadora

En la era de la información, las habilidades informáticas se han vuelto necesarias para dirigir un negocio competitivo.

Esta capacitación guiará a los participantes a través de los conceptos básicos del funcionamiento de su computadora personal (PC) con Windows y les proporcionará recursos para la educación superior.

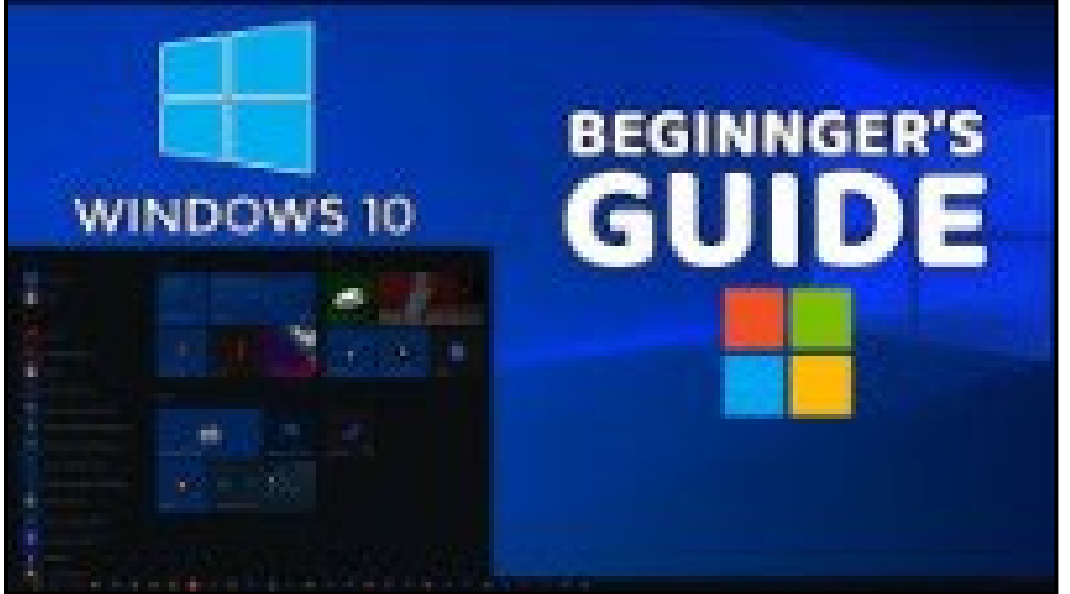

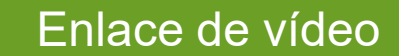

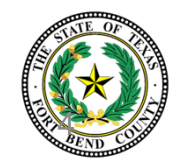

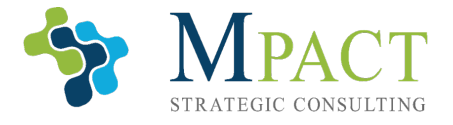

### Su computadora

Su computadora se compone de varias piezas que trabajan juntas. Normalmente, una configuración completa del equipo contiene:

 Una carcasa de computadora (o chasis) que contiene los componentes de la computadora, como la CPU y la placa base, que hacen la computación

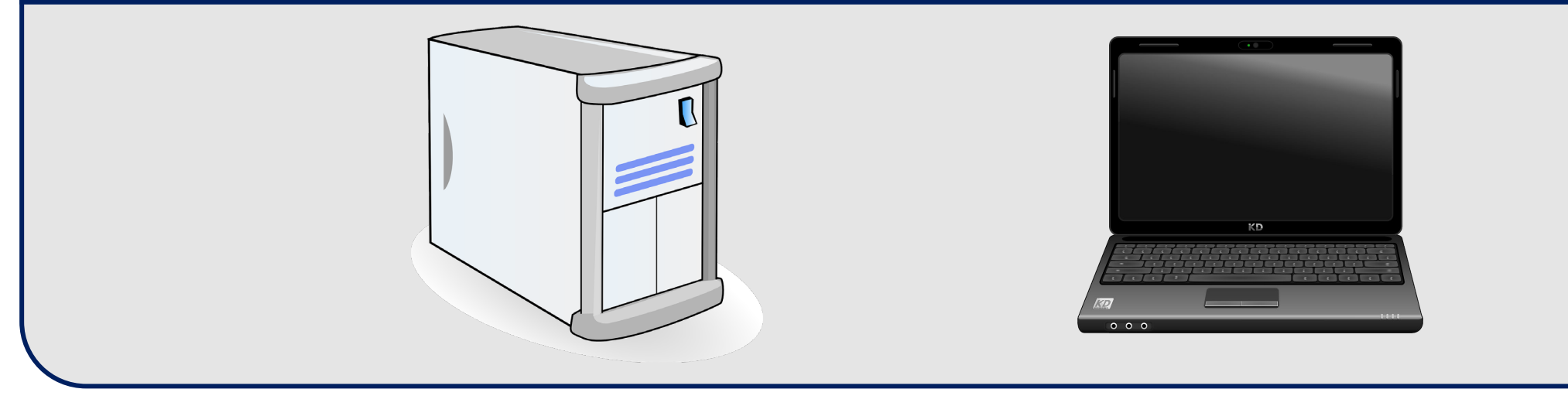

Por el bien de este curso, usaremos la palabra "computadora" para referirnos a toda su configuración.

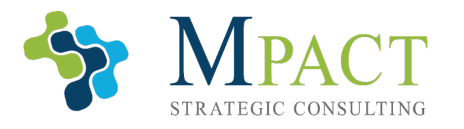

### Su Computadora

Su computadora se compone de varias piezas que trabajan juntas. Normalmente, una configuración completa del equipo contiene:

Un monitor, o pantalla, que muestra la imagen (una computadora portátil tendrá su propia pantalla incorporada)

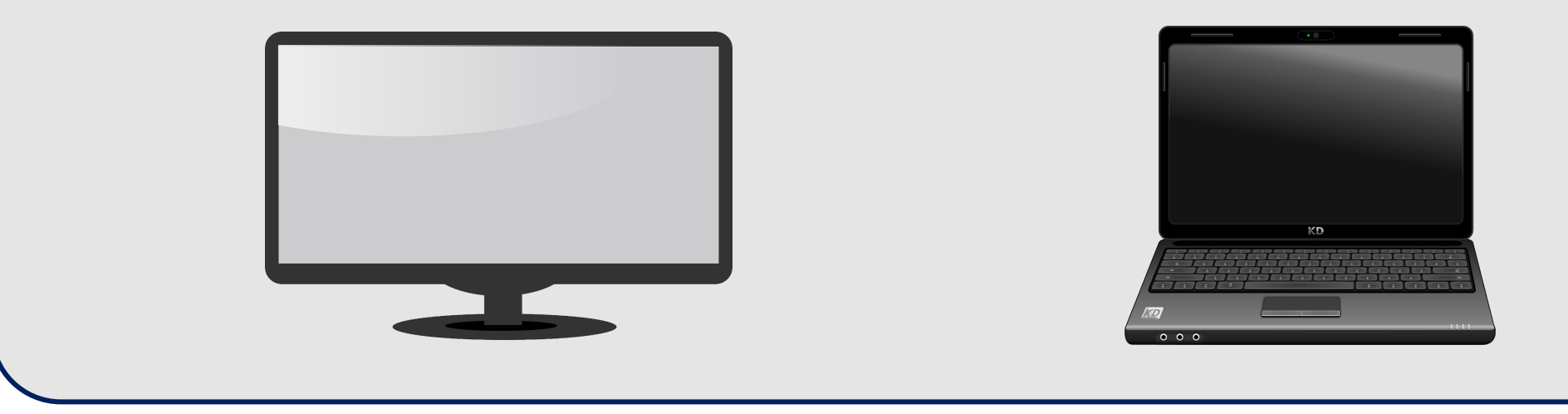

Por el bien de este curso, usaremos la palabra "computadora" para referirnos a toda su

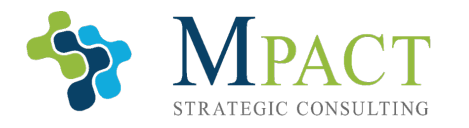

F

configuración.

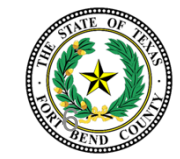

### Su computadora

Su computadora se compone de varias piezas que trabajan juntas. Normalmente, una configuración completa del equipo contiene:

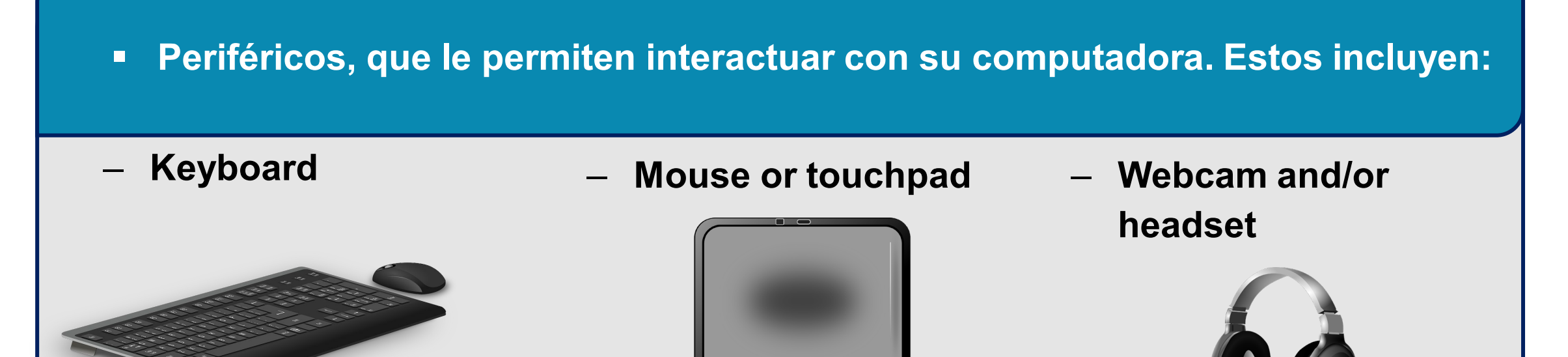

Por el bien de este curso, usaremos la palabra "computadora" para referirnos a toda su

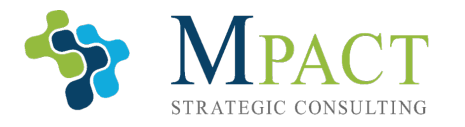

Ē

configuración.

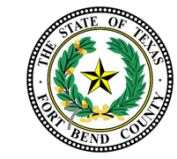

### Inicializar

#### Para encender su computadora, busque y presione su botón de encendido.

Si ha presionado el botón de encendido pero la computadora no ha comenzado su secuencia de inicio, asegúrese de que es:

- Enchufado (o su batería está cargada si es una computadora portátil)
- Conectado al monitor, y que el monitor está enchufado y encendido

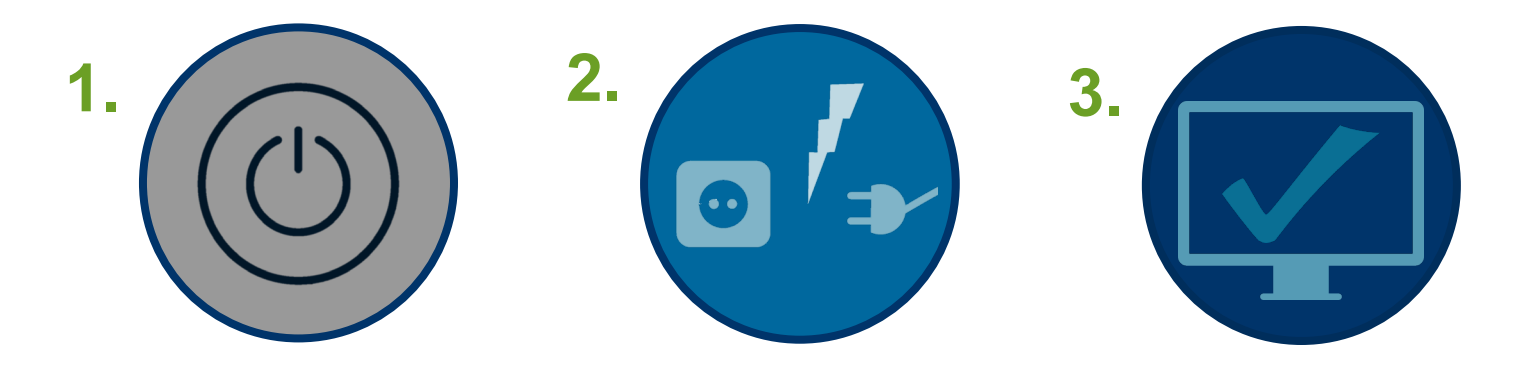

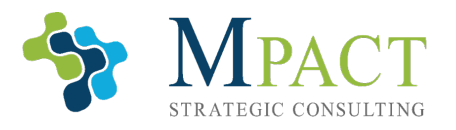

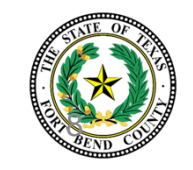

#### Inicio de Sesión

Después de que el equipo se haya encendido, siga las indicaciones en pantalla para crear una cuenta o iniciar sesión en una cuenta existente.

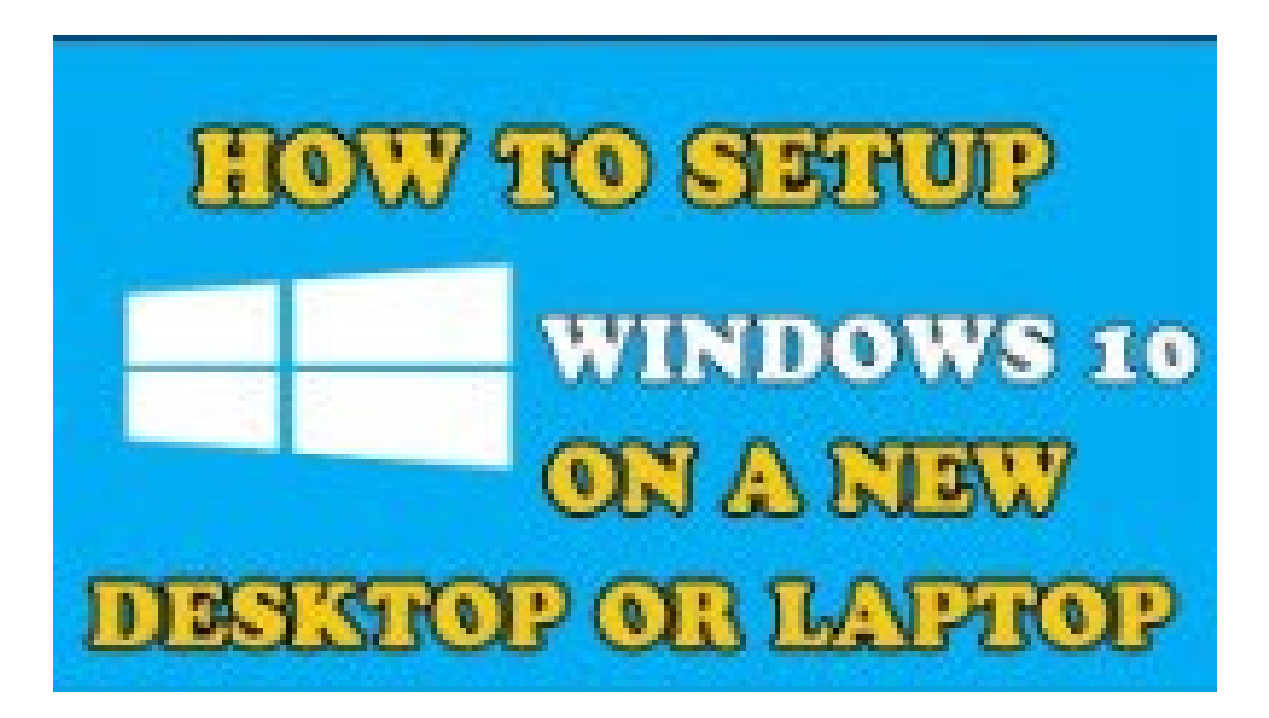

Enlace de vídeo

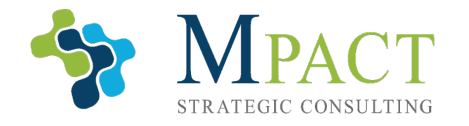

Ē

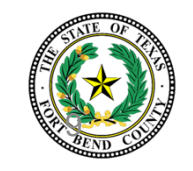

### Diseño de Escritorio

Una vez que su computadora se haya encendido y haya iniciado sesión en su cuenta, su computadora mostrará su escritorio.

**Escritorio:** El fondo grande de su computadora o "pantalla de inicio". Piense en su escritorio como una mesa, sobre la cual puede colocar sus archivos y organizar sus pertenencias.

En una computadora nueva, el escritorio está en gran parte en blanco, pero puede ser altamente personalizado para adaptarse a sus gustos personales, lleno de archivos y accesos directos para facilitar el acceso, y su imagen de fondo se puede cambiar.

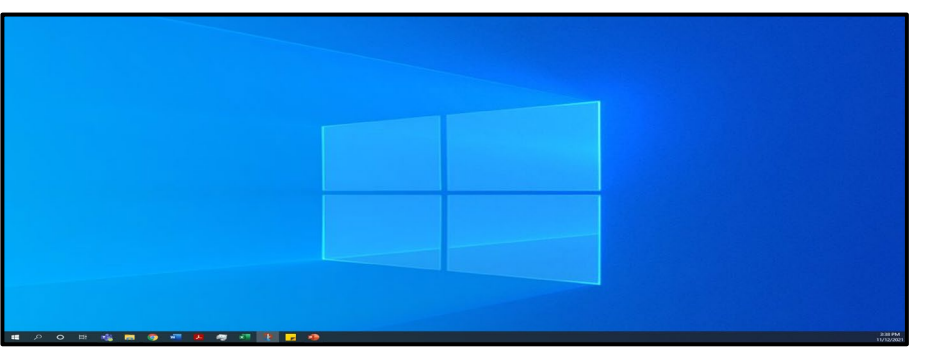

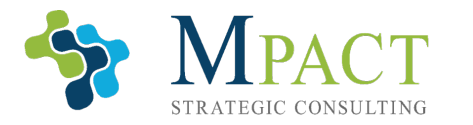

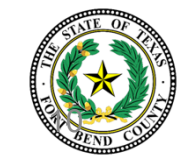

# Navegación

Para navegar por su computadora, arrastre el cursor del mouse a través de su mouse o trackpad sobre el ícono que desea explorar y haga doble clic (haciendo clic dos veces rápidamente) en el botón izquierdo del mouse. Al hacerlo, se abrirá la aplicación o carpeta en la que hizo clic.

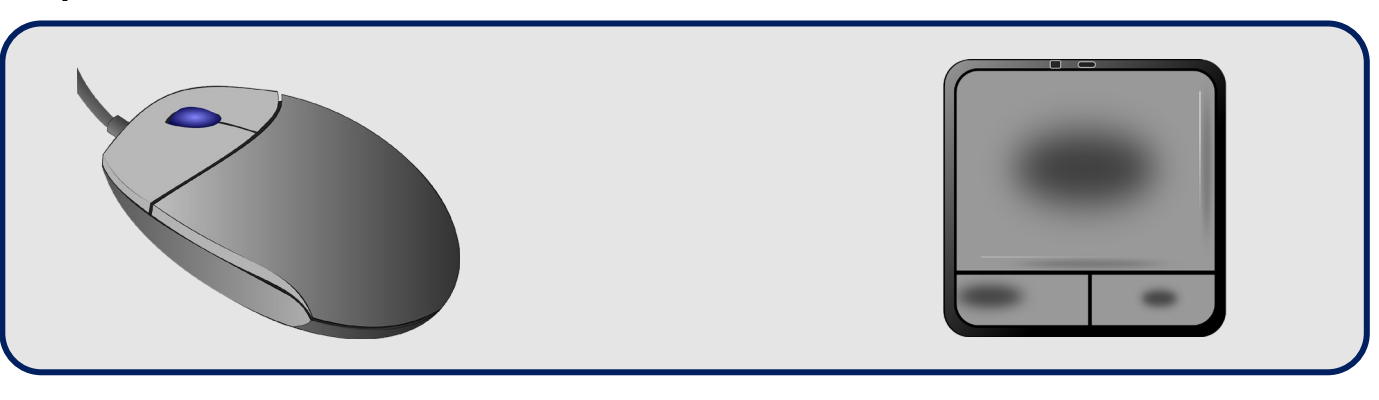

**Propina:** El ratón normalmente tiene tres partes. Un botón izquierdo, un botón derecho y una rueda de desplazamiento. Normalmente, el botón izquierdo del mouse se usa para seleccionar, el botón derecho se usa para abrir un menú de información y la rueda de desplazamiento se usa para desplazarse por las pantallas.

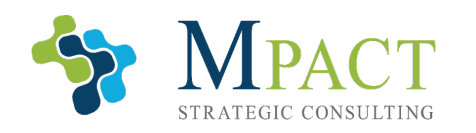

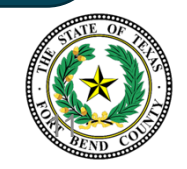

### Carpetas

El equipo utiliza carpetas para archivar y organizar las aplicaciones, los archivos y cualquier otra cosa almacenada en el equipo. Windows viene con carpetas preexistentes, incluidas las carpetas del sistema denominadas:

- Escritorio, que contiene todos los archivos y carpetas que coloca en el escritorio
- Descargas, que contiene todos los archivos que descarga de Internet

- Documentos, que normalmente es donde almacenará sus archivos y documentos
- Imágenes, música y vídeos, que normalmente se utilizan para almacenar estos tipos de archivo por separado

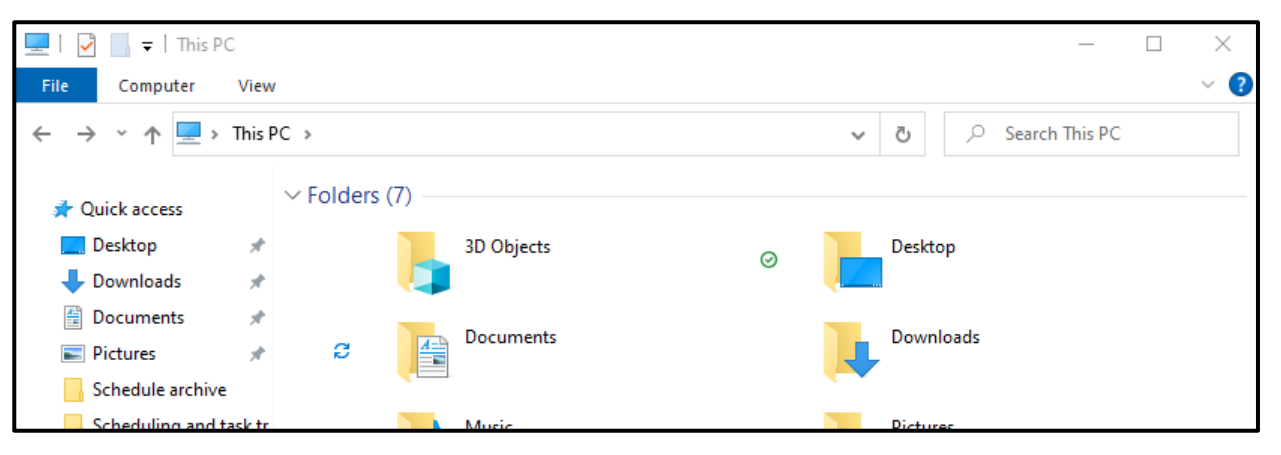

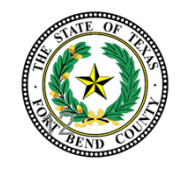

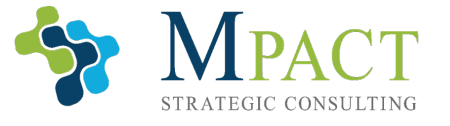

# Comprobación de Conocimientos

#### Seleccione la respuesta correcta.

Su principal herramienta de navegación es su:

A. Teclado

Ē

- B. Placa base
- C. Ratón o trackpad
- D. Caso

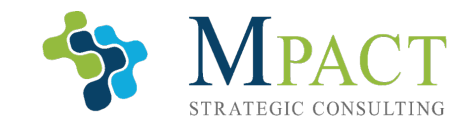

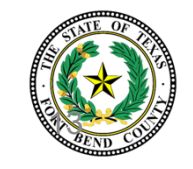

# **Comprobación de Conocimientos**

#### Seleccione la respuesta correcta.

Su principal herramienta de navegación es su:

A. Teclado

Ē

- B. Placa base
- C. Ratón o trackpad
- D. Caso

Las otras respuestas enumeradas son partes importantes de la computadora, pero no son su método principal de navegación.

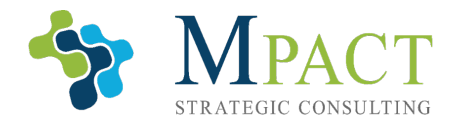

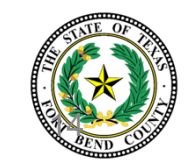

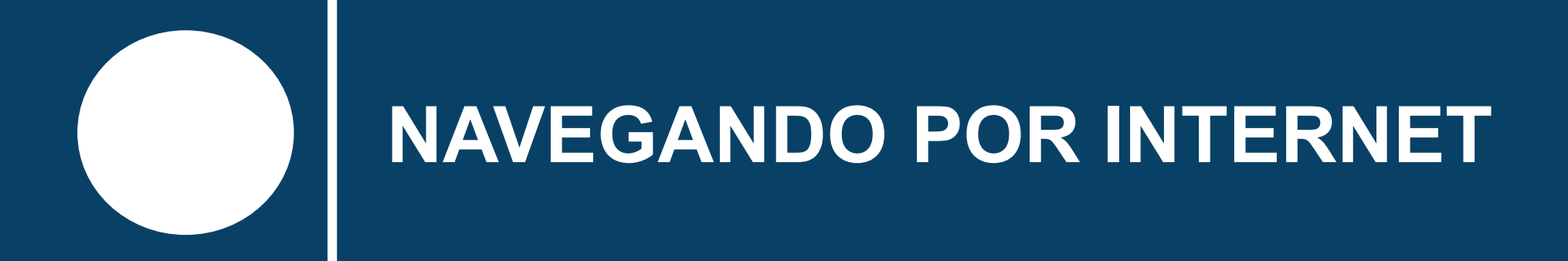

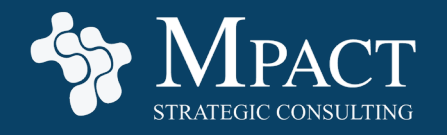

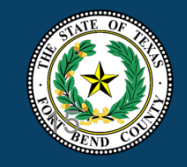

# Navegadores de Internet

Los navegadores de Internet son aplicaciones utilizadas para navegar por Internet. Si bien hay una amplia variedad para elegir, difieren en las características que brindan al usuario. The most popular include:

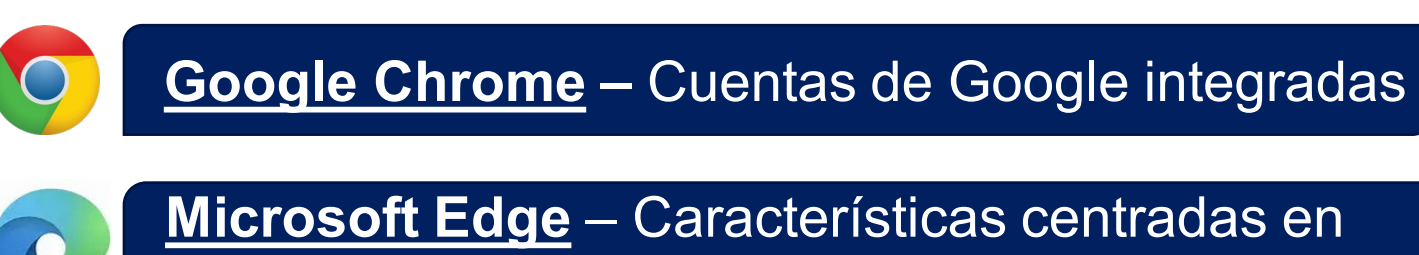

Microsoft

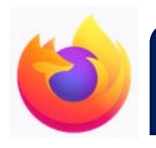

#### Mozilla Firefox – Mejor privacidad

**Opera** – Más funciones integradas

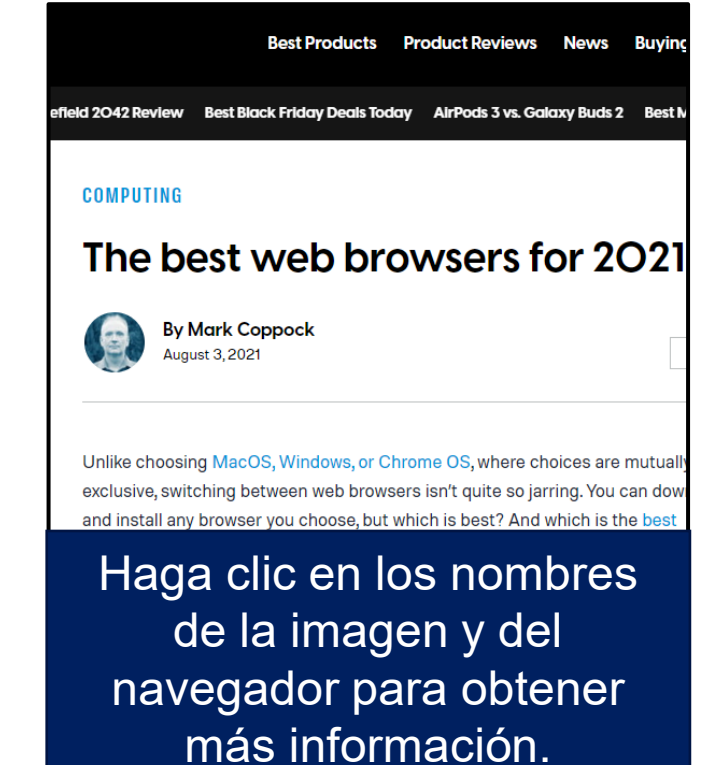

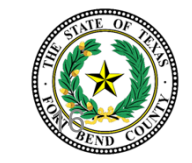

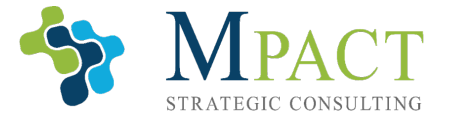

### Uso de Motores de Búsqueda

Los motores de búsqueda son sitios web, accesibles por los navegadores de Internet, que toman palabras clave proporcionadas por el usuario y recorren Internet para encontrar los sitios web más relevantes..

#### Los más populares incluyen:

Ē

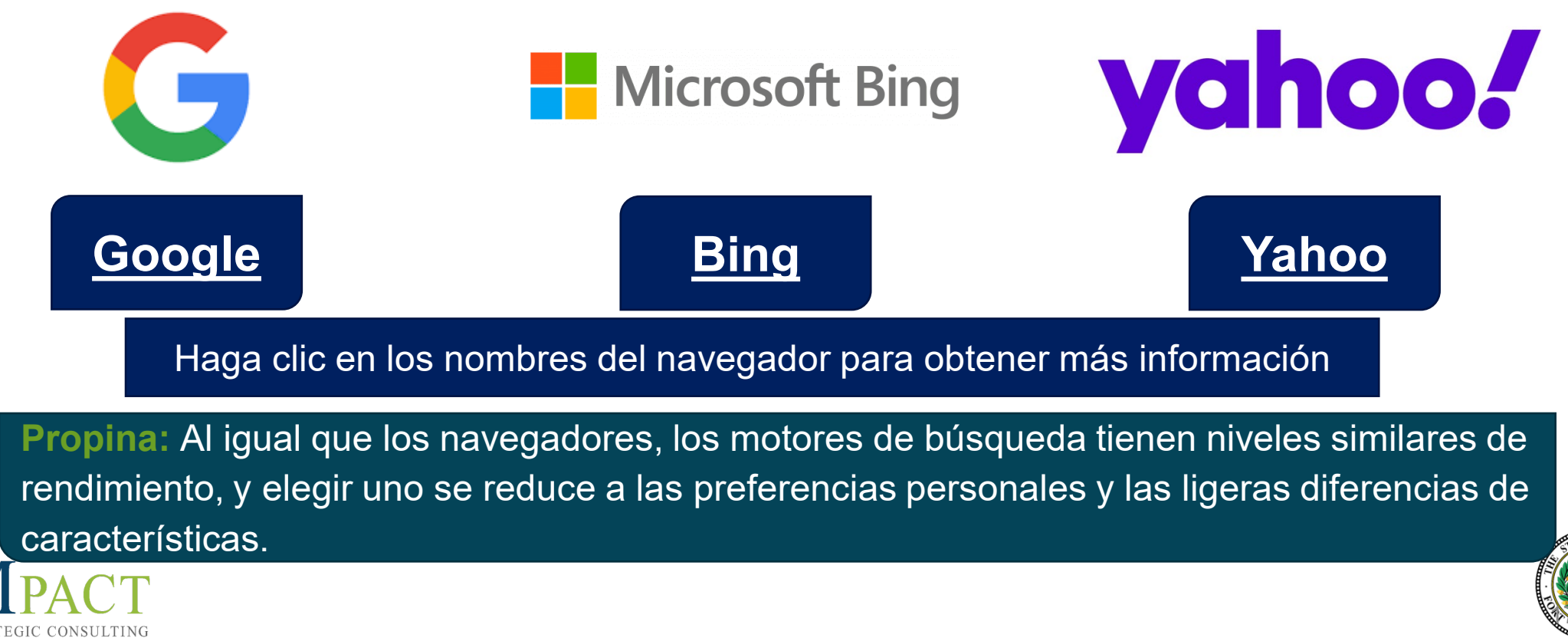

# **Comprobación de Conocimientos**

#### Seleccione la respuesta correcta.

Un navegador de Internet es:

- A. Una aplicación utilizada para navegar por Internet
- B. Sitios web que toman palabras clave proporcionadas por el usuario y recorren Internet
- C. Alguien que te ayude a encontrar el proveedor de servicios de Internet adecuado
- D. Alguien que navega por Internet

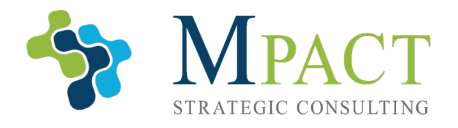

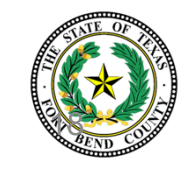

# **Comprobación de Conocimientos**

#### Seleccione la respuesta correcta.

Un navegador de Internet es:

- A. Una aplicación utilizada para navegar por Internet
- B. Sitios web que toman palabras clave proporcionadas por el usuario y recorren Internet
- C. Alguien que te ayude a encontrar el proveedor de servicios de Internet adecuado
- D. Alguien que navega por Internet

Un navegador de Internet es una aplicación utilizada para navegar por Internet.

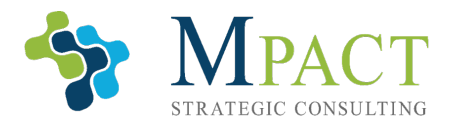

Ē

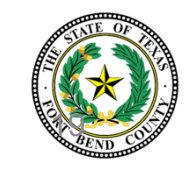

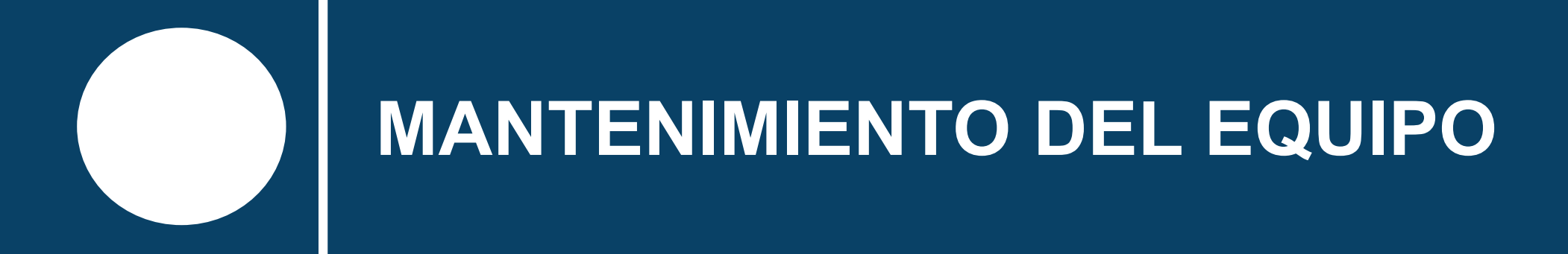

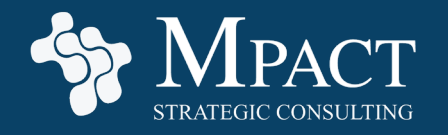

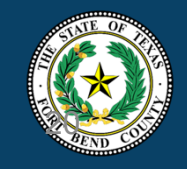

# Organización del Equipo

Una vez que se haya sentido cómodo con su computadora, ocasionalmente puede encontrar su trabajo ralentizado por archivos desorganizados. Tómese un tiempo para limpiar su computadora y no se arrepentirá.

Una excelente manera de comenzar a organizar su computadora es usar carpetas. Al igual que las carpetas de archivos en la vida real, las carpetas en su computadora incluso se pueden anidar (colocar dentro de otras carpetas) para agrupar carpetas similares.

| Projects | I I I I I I I I I I I I I I I I I I I I I I I I I I I I I I I I I I I I I I I I I I I I I I I I I I I I I I I I I I I I I I I I I I I I I I I I I I I I I I I I I I I I I I I I I I I I I I I I I I I I I I I I I I I I I I I I I I I I I I I I I I I I I I I I I I I I I I I I </th <th>iects<br/>Share Vi<br/>&gt; Projects</th> <th>ew</th> <th colspan="3">- □ ×<br/>~ 2<br/>~ 2</th> | iects<br>Share Vi<br>> Projects | ew                    | - □ ×<br>~ 2<br>~ 2 |                      |             |
|----------|----------------------------------------------------------------------------------------------------|---------------------------------|-----------------------|---------------------|----------------------|-------------|
|          |                                                                                                    | ^                               | Name ^                | Status              | Date modified        | Туре        |
|          | 🖈 Quick access                                                                                                    |                                 |                       | 0                   | 11/12/2021 5.11 DM   | Tile felder |
|          | E. Desktop                                                                                                    | *                               |                       |                     | 11/12/2021 3:11 PIVI | File folder |
|          | Deventeede                                                                                                    |                                 | Contracts             | $\odot$             | 11/12/2021 5:11 PM   | File folder |
|          | - Downloads                                                                                                    | 7                               | Employee Pictures     | $\odot$             | 11/12/2021 5:11 PM   | File folder |
|          | Documents                                                                                                    | 1                               | 📙 Proposal Management | $\odot$             | 11/12/2021 5:11 PM   | File folder |
|          | Pictures                                                                                                    | *                               | Resumes               | $\odot$             | 11/12/2021 5:11 PM   | File folder |
|          | Graphics                                                                                                    |                                 | Upcoming Projects     | $\odot$             | 11/12/2021 5:11 PM   | File folder |

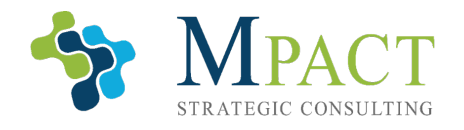

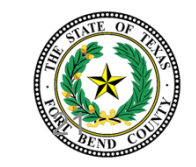

# Organización del Equipo

| <b>⊘</b><br>Projects | I I I I I I I I I I I I I I I I I I I I I I I I I I I I I I I I I I I I I I I I I I I I I I I I I I I I I I I I I I I I I I I I I I I I I I I I I I I I I I I I I I I I I I I I I I I I I I I I I I I I I I I I I I I I I I I I I I I I I I I I I I I I I I I I I I I I I I I I </th <th>View</th> <th></th> <th></th> <th>· □ ×<br/>~ (2)</th> | View                |        |                    | · □ ×<br>~ (2) |  |
|----------------------|----------------------------------------------------------------------------------------------------|---------------------|--------|--------------------|----------------|--|
|                      | ← → ×  🔤 → Proje                                                                                                    | ~                   | ✓ Č    |                    |                |  |
|                      | ^                                                                                                    | Name ^              | Status | Date modified      | Туре           |  |
|                      | 🖈 Quick access                                                                                                    | Certifications      | Ø      | 11/12/2021 5:11 PM | File folder    |  |
|                      | 📃 Desktop 🛛 🖈                                                                                                    | Contracts           | Ø      | 11/12/2021 5:11 PM | File folder    |  |
|                      | 👆 Downloads 🛛 🖈                                                                                                    | Employee Pictures   | Ø      | 11/12/2021 5:11 PM | File folder    |  |
|                      | 🚆 Documents 🛛 🖈                                                                                                    | Proposal Management | Ø      | 11/12/2021 5:11 PM | File folder    |  |
|                      | 📰 Pictures 🛛 🖈                                                                                                    | Resumes             | Ø      | 11/12/2021 5:11 PM | File folder    |  |
|                      | Graphics                                                                                                    | Upcoming Projects   | Ø      | 11/12/2021 5:11 PM | File folder    |  |
|                      | Schedule archive 🗸                                                                                                    | >                   |        |                    |                |  |
|                      | 6 items 1 item selected Available on this device                                                                                                    |                     |        |                    |                |  |

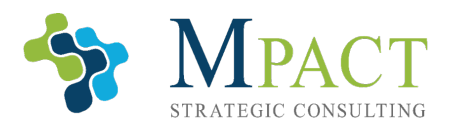

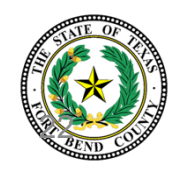

La barra de tareas se ejecuta a lo largo de la parte inferior de la pantalla y contiene lo siguiente:

 Botón "Menú Inicio" de Windows, que le permite un fácil acceso a la configuración y las aplicaciones

| 🕂 🔎 Type here to search | O 🛱 🛛 🤹 🧮 🧿 🐖 😕 🚳 💶 🍨 🚽 🎱 🌖 🚱 🌖 61°F ^ 🛥 🕼 🐄 🦧 🕬 5:32 P | M<br>021 |
|-------------------------|---------------------------------------------------------|----------|
|                         |                                                         |          |

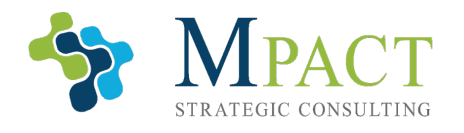

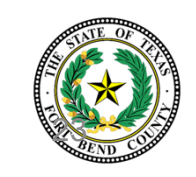

La barra de tareas se ejecuta a lo largo de la parte inferior de la pantalla y contiene lo siguiente:

 Barra de búsqueda, que puede utilizar para encontrar cualquier archivo, aplicación, carpeta o documento almacenado en el equipo

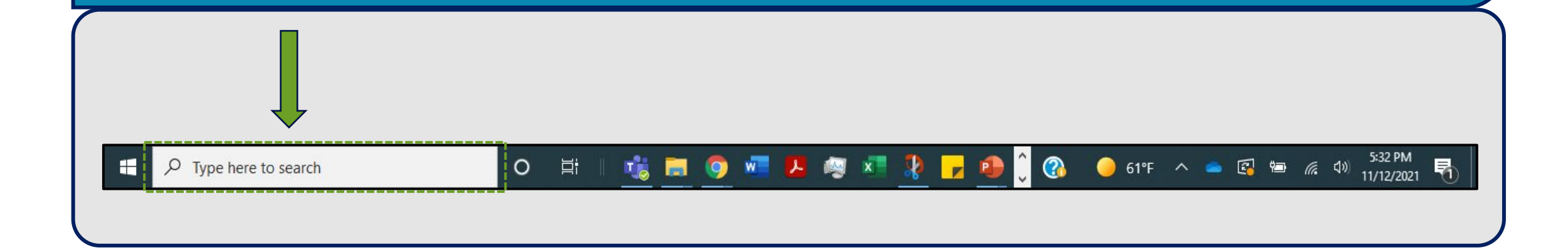

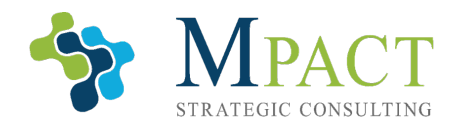

Ē

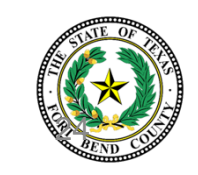

La barra de tareas se ejecuta a lo largo de la parte inferior de la pantalla y contiene lo siguiente:

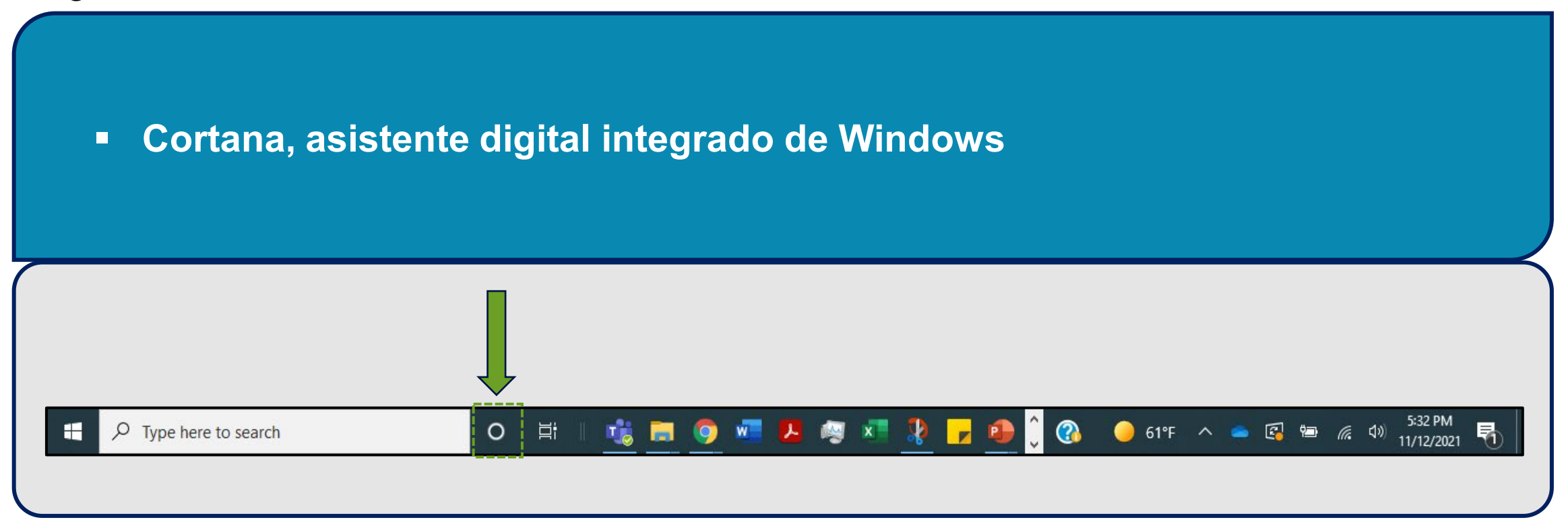

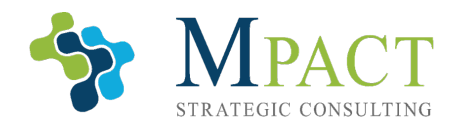

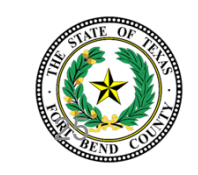

La barra de tareas se ejecuta a lo largo de la parte inferior de la pantalla y contiene lo siguiente:

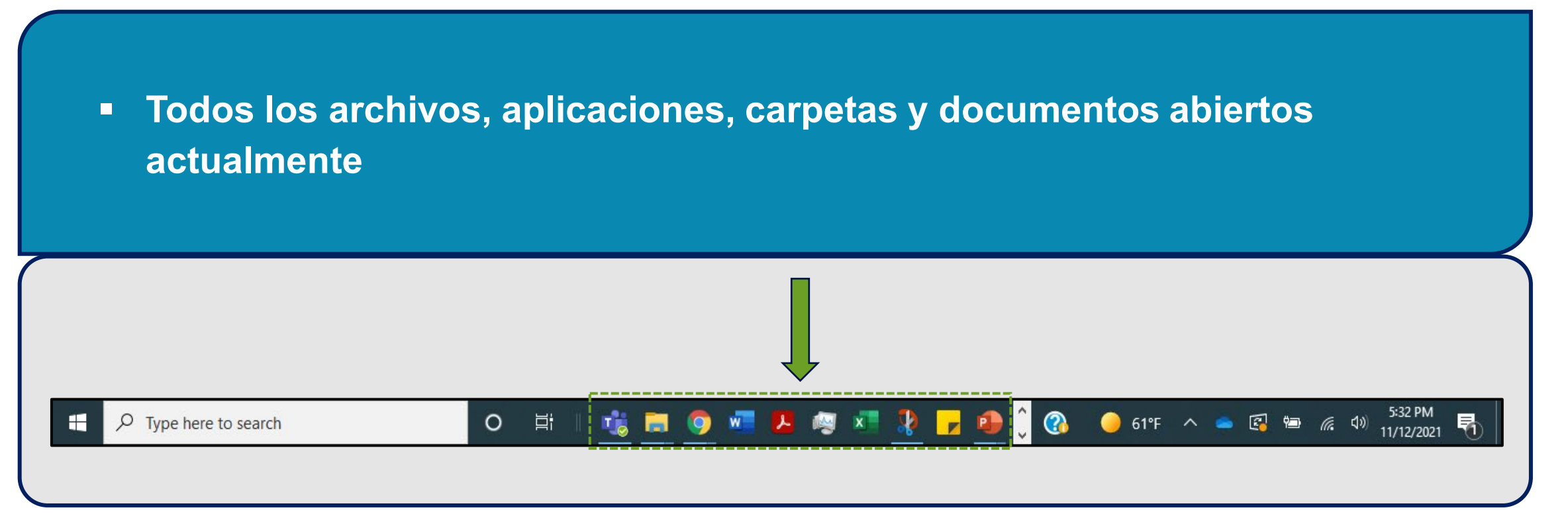

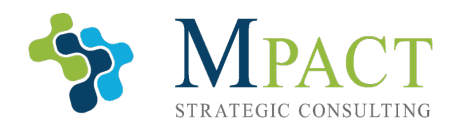

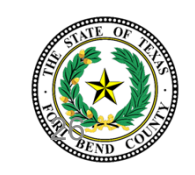

La barra de tareas se ejecuta a lo largo de la parte inferior de la pantalla y contiene lo siguiente:

 Todas las aplicaciones y carpetas ancladas. Anclar carpetas o aplicaciones (haciendo clic derecho en ellas y eligiendo "Anclar a la barra de tareas" adjuntará el elemento seleccionado a la barra de tareas, lo que facilita su búsqueda)

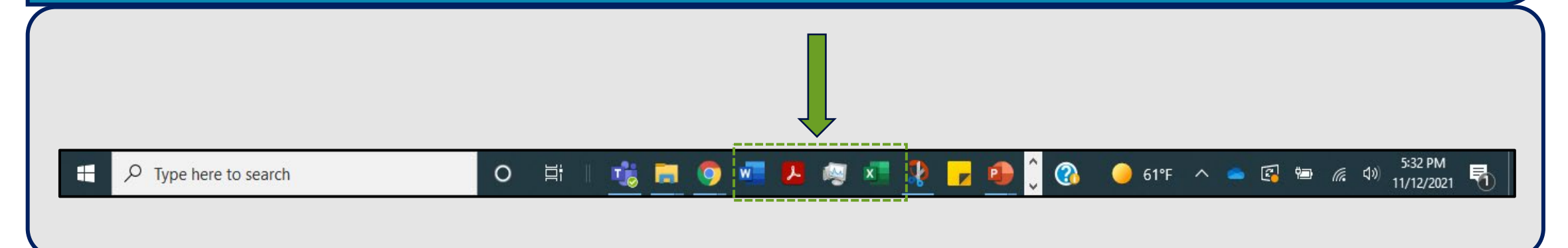

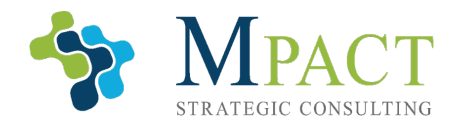

Ē

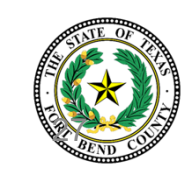

La barra de tareas se ejecuta a lo largo de la parte inferior de la pantalla y contiene lo siguiente:

 Su menú de widgets, que se puede personalizar para mostrar información meteorológica, información de conectividad a Internet, la hora y la fecha, y otros widgets

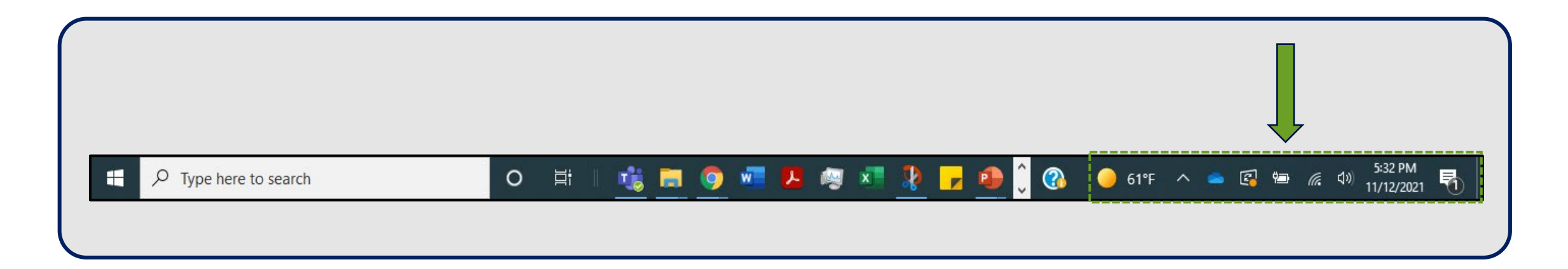

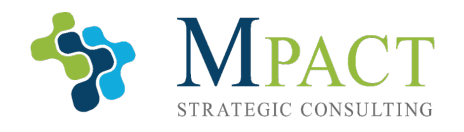

Ē

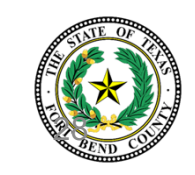

### **Escritorio**

Como se discutió anteriormente, **puede personalizar el escritorio y las carpetas para acceder más fácilmente a sus archivos, documentos, carpetas y aplicaciones.** A continuación se muestra un ejemplo de un escritorio mal optimizado frente a uno bien optimizado.

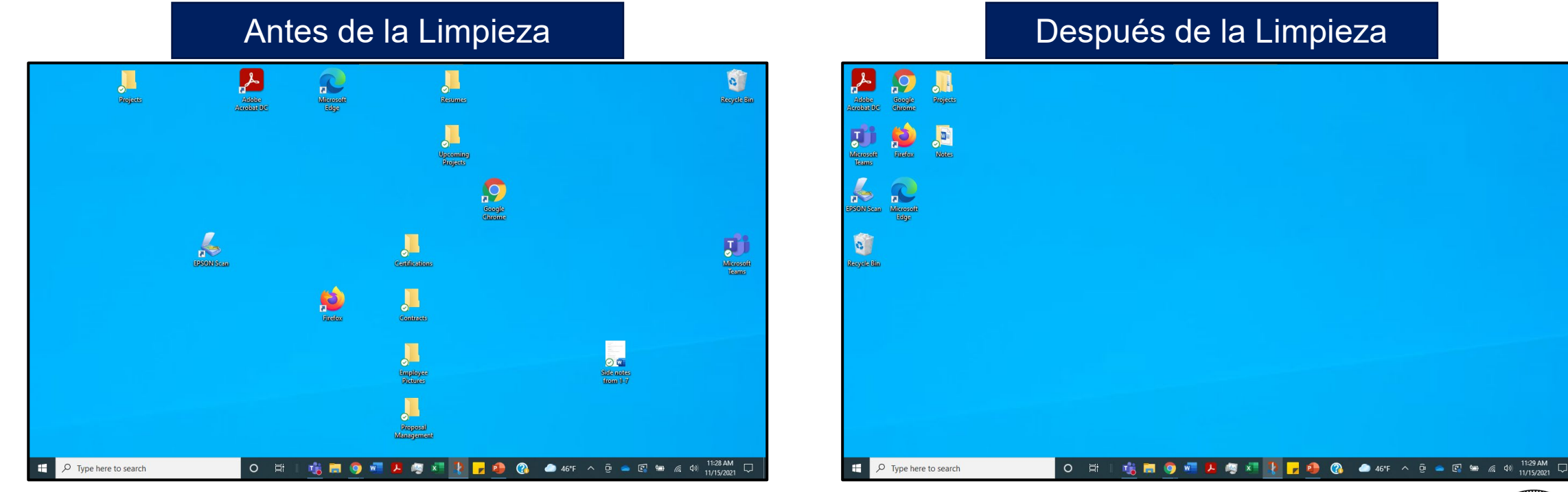

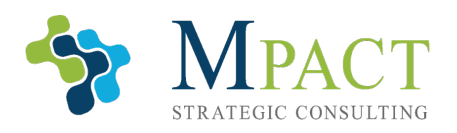

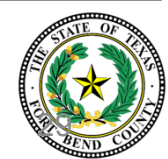

# Actualización del Equipo

Se recomienda a los usuarios que actualicen regularmente Windows. Las actualizaciones de Windows contienen mejoras de seguridad y mantienen sus aplicaciones y sistemas funcionando de forma rápida y segura.

Para actualizar el equipo:

- 1. Buscar "actualizar" en la barra de búsqueda junto al botón de Windows
- 2. Haga clic en "Buscar actualizaciones"
- 3. Si la actualización está descargada y lista para comenzar, haga clic en "Reiniciar ahora" si está listo para reiniciar. De lo contrario, haga clic en "descargar"

**Propina:** Debe reiniciar el equipo para instalar las nuevas actualizaciones. Asegúrese de guardar todo su trabajo antes de reiniciar; de lo contrario, puede perderse. Su computadora también le notificará de las actualizaciones existentes. Siga las indicaciones de su computadora para instalar las actualizaciones pendientes.

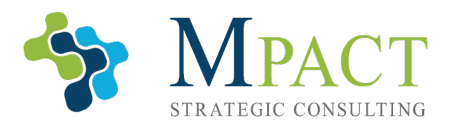

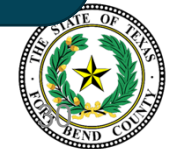

# Uso de Software de Seguridad

Si bien Windows Defender integrado en Windows 10 es gratuito y está preinstalado con Windows, se recomienda encarecidamente a los usuarios que utilicen un programa de seguridad de terceros para proteger su computadora contra:

- Malware
- Virus

Ē

Hackers

Malware es un término utilizado para describir múltiples tipos de software malicioso diseñado para dañar o apoderarse de su sistema.

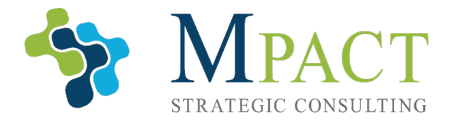

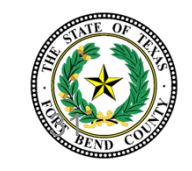

# Uso de Software de Seguridad

Si bien Windows Defender integrado en Windows 10 es gratuito y está preinstalado con Windows, se recomienda encarecidamente a los usuarios que utilicen un programa de seguridad de terceros para proteger su computadora contra:

- Malware
- Virus

Ę

Hackers

Un virus informático es un pequeño programa que se propaga entre las computadoras e interrumpe, corrompe e incluso destruye los datos de su computadora.

**Virus** se propaga principalmente a través de Internet, a menudo a través de archivos adjuntos y descargas de correo electrónico.

- VirusTroyanos
- GusanosSpyware

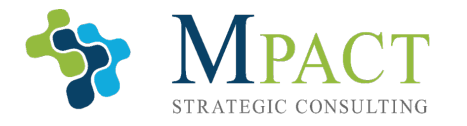

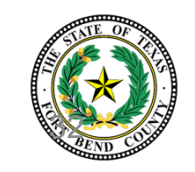

# Uso de Software de Seguridad

Si bien Windows Defender integrado en Windows 10 es gratuito y está preinstalado con Windows, se recomienda encarecidamente a los usuarios que utilicen un programa de seguridad de terceros para proteger su computadora contra:

- Malware
- Virus

Ē

Hackers

Un hacker es una persona que utiliza habilidades informáticas y software para tratar de acceder a su computadora, cuentas o información personal..

Los hackers pueden intentar atacar su computadora con una variedad de malware.

#### The best internet security suite

Haga clic en la imagen para obtener más información

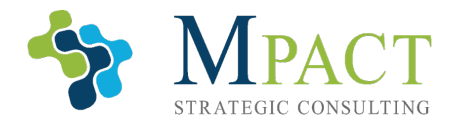

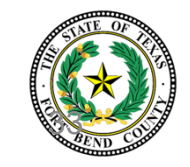

# **Comprobación de Conocimientos**

#### Seleccione la respuesta correcta.

Actualización del equipo:

- A. Requiere experiencia en informática
- B. Es una pérdida de tiempo
- C. Mantiene las partes de su computadora limpias y libres de óxido
- D. Mantiene sus aplicaciones y sistemas funcionando de forma rápida y segura

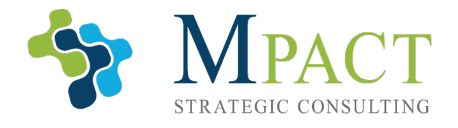

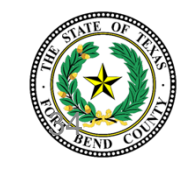

# **Comprobación de Conocimientos**

#### Seleccione la respuesta correcta.

Actualización del equipo:

- A. Requiere experiencia en informática
- B. Es una pérdida de tiempo
- C. Mantiene las partes de su computadora limpias y libres de óxido
- D. Mantiene sus aplicaciones y sistemas funcionando de forma rápida y segura

Las actualizaciones de Windows contienen mejoras de seguridad y mantienen sus aplicaciones y sistemas funcionando de forma rápida y segura.

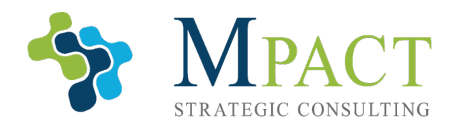

L

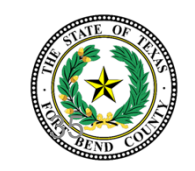

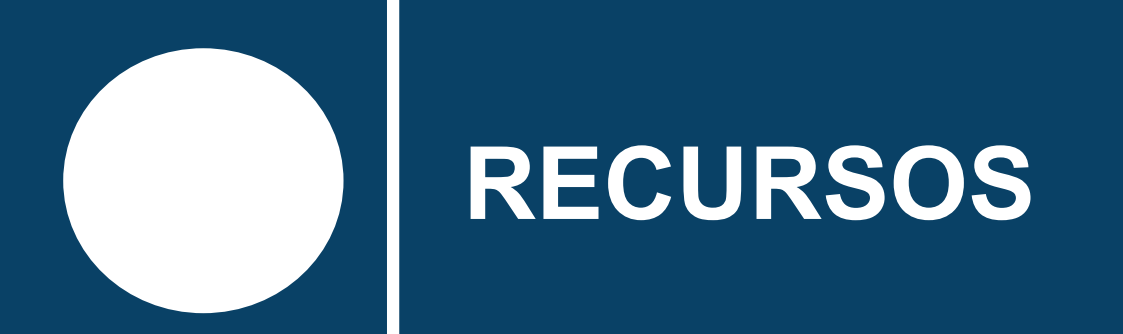

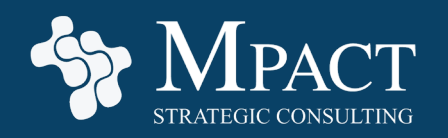

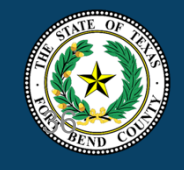

# Introducción a los Conceptos Básicos de la Informática — Recursos

Revise los siguientes enlaces en su propio tiempo para obtener más información sobre los temas presentados en esta capacitación:

- Windows 10 Beginners Guide
- How to use Windows 10
- How to use Windows 10
- How to setup windows 10 on a new desktop computer or laptop in 2021

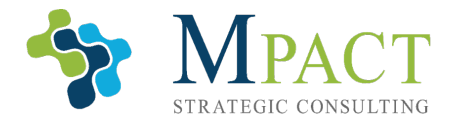

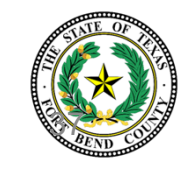

# **Browsing The Internet — Resources**

Revise los siguientes enlaces en su propio tiempo para obtener más información sobre los temas presentados en esta capacitación:

- The best web browsers for 2021
- Download Google Chrome
- Download Microsoft Edge
- Download Mozilla Firefox
- Download Opera
- Google Search Engine
- Bing Search Engine
- Yahoo Search Engine

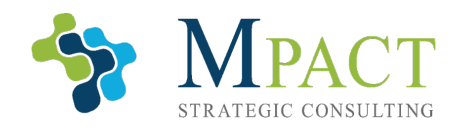

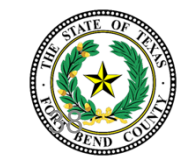

# Maintaining Your Computer — Resources

Revise los siguientes enlaces en su propio tiempo para obtener más información sobre los temas presentados en esta capacitación:

- How to use Windows 10
- Update Windows
- How to prevent and remove viruses and other malware
- Best Internet Security Suites
- Best Antivirus
- Best Antivirus Protection

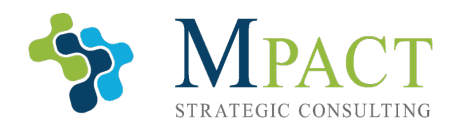

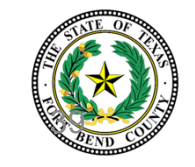